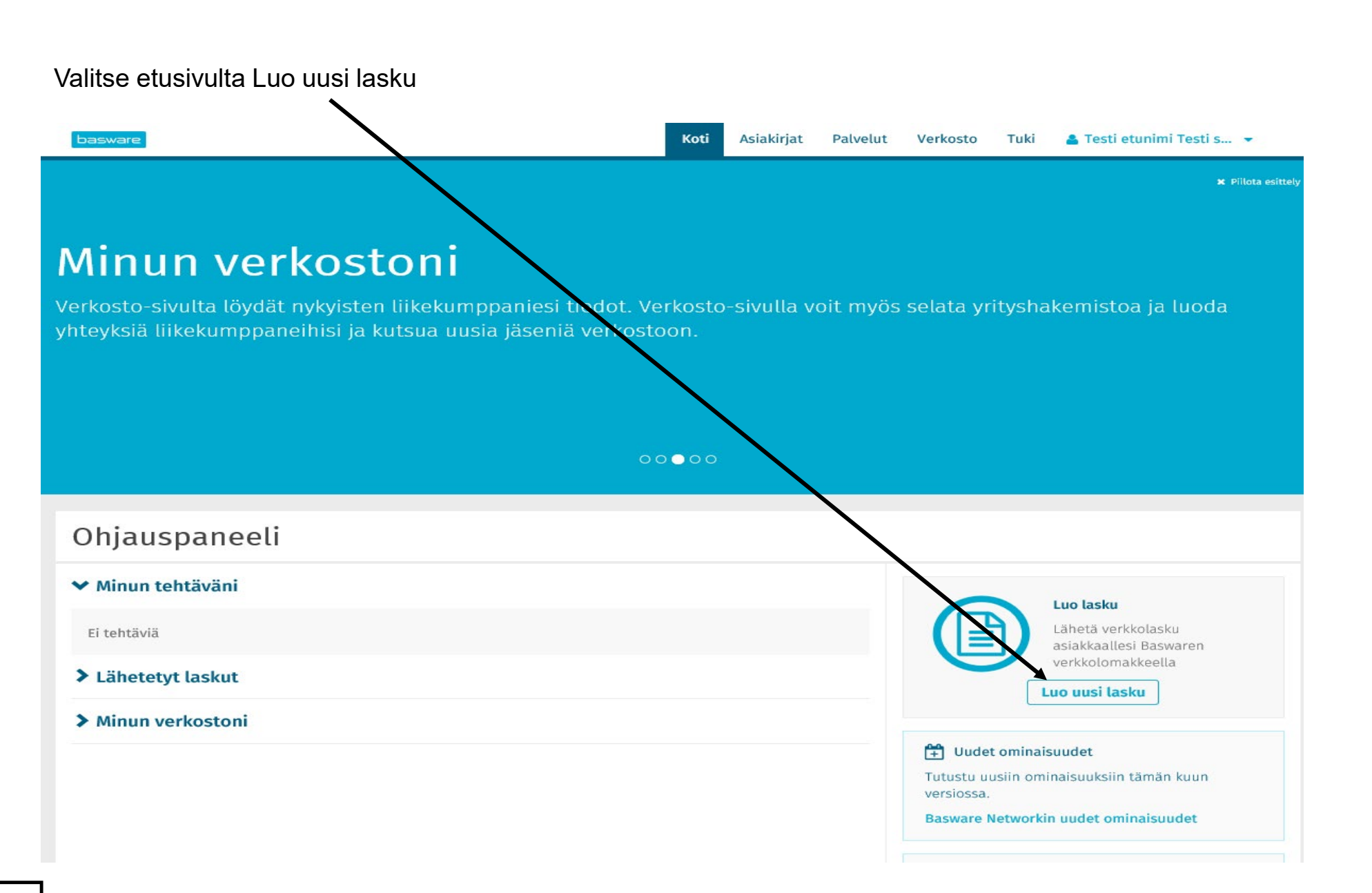

## Helsinki

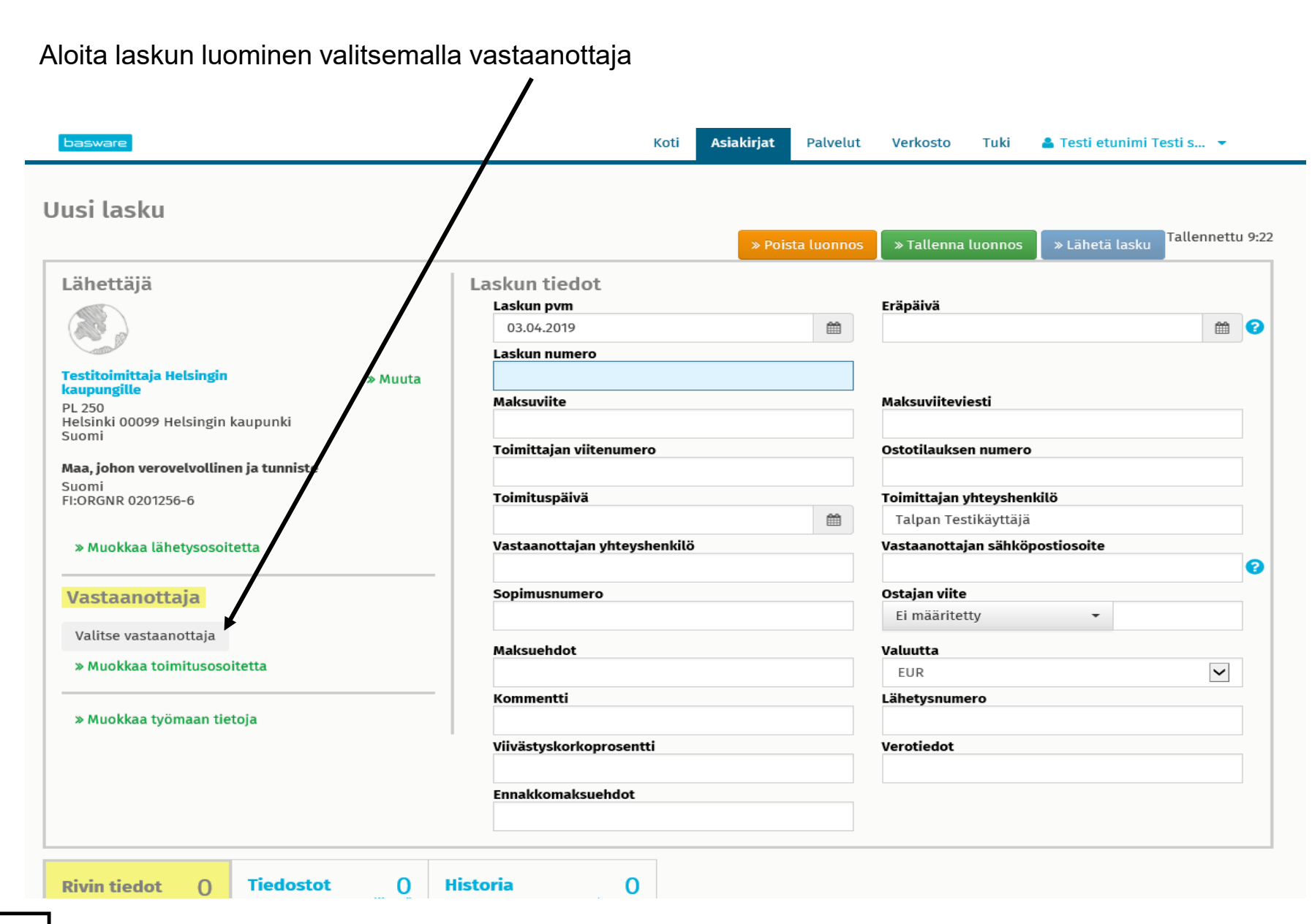

| litse vastaanottaja                                                                          |                                   |          |
|----------------------------------------------------------------------------------------------|-----------------------------------|----------|
| elsingin kaupunki                                                                            |                                   | 0        |
| ritys                                                                                        | Verorekisteröinti                 | Toiminto |
| <b>Helsingin kaupunki</b><br>Suomi                                                           | <b>Suomi</b><br>FI:ORGNR 02012566 | Valitse  |
| <mark>ኢ Helsingin kaupunki / Helsinki<br/>hteinen</mark><br>Suomi                            |                                   | Valitse  |
| 公 <b>Helsingin kaupunki /<br/>nnovaatiorahasto</b><br>Guomi                                  |                                   | Valitse  |
| ☆ Helsingin kaupunki / Kasvatus ja<br>coulutus / Hallinto- ja tukipalvelut<br>Suomi          |                                   | Valitse  |
| ፈ Helsingin kaupunki / Kasvatus ja<br>coulutus / Lukio- ja ammatillinen<br>coulutus<br>Suomi |                                   | Valitse  |
| 合 Helsingin kaupunki / Kasvatus ja<br>coulutus / Perusopetus<br>Suomi                        |                                   | Valitse  |
| ረ Helsingin kaupunki / Kasvatus ja<br>coulutus / Ruotsinkieliset palvelut<br>Suomi           |                                   | Valitse  |
| A Haleingin kaununki / Kacuatue ia                                                           |                                   | Valitse  |

## Kirioita bakupanakai Halaingin kaununki

Selaa listalta esiin laskun vastaanottava organisaatio ja valitse se.

Täytä laskun perustiedot

- Pakollisia tietoja ovat eräpäivä ja laskun numero
- Täytä pakollisten tietojen lisäksi maksuviitteesi tai -viestisi ja kaikki ne tiedot, jotka ovat laskun vastaanottajalle tärkeitä, esim. ostotilauksen numero ja/tai vastaanottajan yhteyshenkilö

|                              | Eräpäivä             |                                                                                                    |  |  |  |  |
|------------------------------|----------------------|----------------------------------------------------------------------------------------------------|--|--|--|--|
| <b>#</b>                     |                      | Ê                                                                                                    |  |  |  |  |
|                              |                      |                                                                                                    |  |  |  |  |
| Maksuviite                   |                      | Maksuviiteviesti                                                                                                    |  |  |  |  |
| Toimittajan viitenumero      |                      |                                                                                                    |  |  |  |  |
| Toimituspäivä                |                      | Toimittajan yhteyshenkilö                                                                                                    |  |  |  |  |
| <b>#</b>                     | Talpan Testikäyttäjä |                                                                                                    |  |  |  |  |
| Vastaanottajan yhteyshenkilö |                      | Vastaanottajan sähköpostiosoite                                                                                                    |  |  |  |  |
| Sopimusnumero                |                      | Ostajan viite                                                                                                    |  |  |  |  |
|                              | Ei määritetty 👻      |                                                                                                    |  |  |  |  |
|                              | Valuutta             |                                                                                                    |  |  |  |  |
|                              |                      | $\checkmark$                                                                                                    |  |  |  |  |
| Kommentti                    |                      | Lähetysnumero                                                                                                    |  |  |  |  |
| Viivästyskorkoprosentti      |                      | Verotiedot                                                                                                    |  |  |  |  |
|                              |                      |                                                                                                    |  |  |  |  |
|                              |                      |                                                                                                    |  |  |  |  |
|                              |                      | Maksuviiteviesti   Ostotilauksen numero   Toimittajan yhteyshenkilö   Talpan Testikäyttäjä   Vastaanottajan sähköpostiosoite   Ostajan viite   Ei määritetty   Valuutta   EUR   Lähetysnumero   Verotiedot |  |  |  |  |

Helsinki

Täytä laskun rivitiedot painamalla +Lisää rivi

Helsinki

- Rivin tyyppi on joko materiaalia tai palvelua
- Nimi- ja kuvaus -kentissä kerrotaan mitä ollaan laskuttamassa
- Pakollisia tietoja lisäksi määrä, yksikköhinta ja määräyksikkö (esim. kappale tai tunti)
- Sovellus laskee automaattisesti em. rivitietojen sekä veroprosentin mukaan laskulle loppusumman

| rin tiedot 1<br>riviä | liedostot | liitettä  | Historia  | U<br>tapahtumaa |                                |   |               |        |
|-----------------------|-----------|-----------|-----------|-----------------|--------------------------------|---|---------------|--------|
| Nimi                  |           | Määrä     |           |                 | Yks. hinta                     |   | Veroton hinta |        |
| •                     |           |           |           |                 |                                |   | EUR           | A      |
| Rivin tyyppi M        | ateriaali |           | ~         | 0               |                                |   |               | Poista |
| Tuotekoodi            |           | Määrä     |           |                 | Veroprosentti                  |   |               |        |
|                       |           |           |           | 0               | 0,00                           | 0 |               |        |
| Nimi                  |           | Yks. hint | a         | 0               | Verokategorian tunnus<br>Perus |   |               |        |
| Kuvaus                |           | Määräyk   | sikkö     |                 | Verotiedot                     |   |               |        |
| Tilausrivin tunnus    |           | Alennus-  | %         |                 |                                |   |               |        |
| Ostotilauksen numero  |           | Alennuk   | sen määrä | <b>W</b>        |                                |   |               |        |
|                       |           |           |           |                 |                                |   |               |        |

Kun kaikki laskun perus- ja rivitiedot on täytetty, tarkista vielä että yrityksesi tiedot ja pankkitili on oikein ja sen jälkeen Lähetä lasku

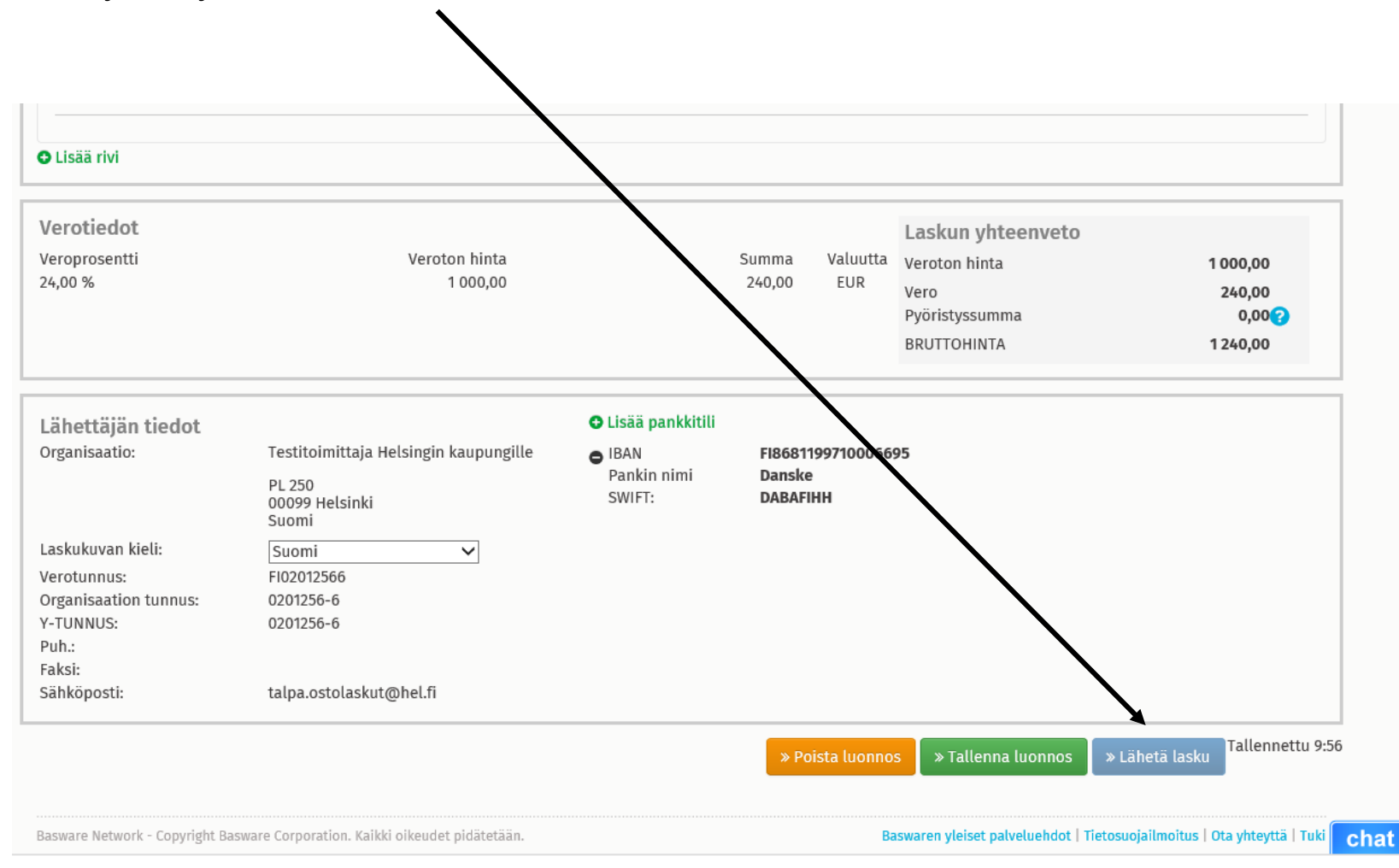